## DrChrono Payments: Processing a patient refund

Last modified on 02/21/2025 2:48 pm EST

DrChrono Payments makes it easy to issue refunds to your patient directly from your DrChrono account. Any refunds must be processed through the web, not on a mobile device.

1. Navigate to Billing > Patient Payments > Payments tab

| Patient Payments          | Payments    | Line Items    | Logs | Statements | Balance         |
|---------------------------|-------------|---------------|------|------------|-----------------|
| Patient       From     To | Filter      | by Range: \$  |      | - \$       | Provider: All - |
| Simple: On Cor            | ndensed: On | Internal: Off |      |            |                 |
| Please select a patient.  |             |               |      |            |                 |

2. Select the patient that needs to be refunded

| Patient Payments         | Payments    | Line Items    | Logs | Statements | Balance         |
|--------------------------|-------------|---------------|------|------------|-----------------|
| Patient  From To         | Filter by   | Range: \$     |      | - \$       | Provider: All - |
| Simple: On Cor           | ndensed: On | Internal: Off |      |            |                 |
| Please select a patient. |             |               |      |            |                 |

- 3. Identify the payment that needs to be refunded.
- 4. If you follow the payment line over to the right, there will be a button labeled Refund

| _ |   | - |             |             |              |             |           |          |                |        |       |         |       |   |         | - /    |   |
|---|---|---|-------------|-------------|--------------|-------------|-----------|----------|----------------|--------|-------|---------|-------|---|---------|--------|---|
|   |   |   | Unallocated | Posted Date | Payment Date | Appointment | Line Item | Provider | Payment Method | Туре   | Notes | Amount  | Total |   |         | 1      |   |
| • | 0 |   | \$12.00     |             |              |             |           |          | PSMP           | Credit | 0     | \$12.00 |       | • | Receipt | Refund | 6 |
|   | 0 |   | \$3.00      |             |              |             |           |          | PSMP           | Credit | 0     | \$3.00  |       | • | Receipt | Refund | 0 |

| Patient Payments Payments L | ×                 |                               |        |
|-----------------------------|-------------------|-------------------------------|--------|
| From To Fitter by R         | Payment to refund | \$100.00 11/10/2022 09:25AI ~ |        |
| Simple: On Condensed: On    | Appointment       | 11/10/2022 09:25AM ~          |        |
|                             | Amount            | \$ 100 out of \$100.00        |        |
| \$2                         | Extra Notes       |                               |        |
| Print/Export - Add          |                   | Pofund                        | Cancel |
| # Unallocated Posted Date   |                   | Relatio                       | Cancel |

The system will default the refund amount to the total original payment, however, you can adjust this number and only refund a portion of the amount.

The system will not let you refund more than what was originally paid. It will give you an error message if you attempt to refund more than the original payment.

| Appointment | 1  | No App | pointr | ment           | Y     |    |  |
|-------------|----|--------|--------|----------------|-------|----|--|
| Line Item   | -N | o Line | Item   | -              | ~     | 1  |  |
| Amount      | \$ | 51     | ÷      | out of \$50.00 | Error | Í. |  |
| Extra Notes |    |        |        |                |       |    |  |

## Please note - WorldPay and Stripe have established allowable refund windows. Any credit card refund will only be allowed during this time.

WorldPay - window is less than 45 days from payment

Stripe - window is less than 180 days from payment